## 

FAQs > Help by Connection Type (BT, Internet,...) > Media Streaming und Flow server > Mise en place d'un lecteur multimédia sur un Mac (Mac uniquement)

## Mise en place d'un lecteur multimédia sur un Mac (Mac uniquement)

Laura - 2021-10-19 - Media Streaming und Flow server

Nous vous suggérons d'utiliser Serviio partager votre musique à votre radio Internet bien que d'autres logiciels de serveur travaillera également à condition qu'il soit en cours d'exécution uPnP version 1.0

Le Mac avec l'audio ou des médias que vous souhaitez partager doit être situé sur le même réseau que votre radio.

Premièrement, vous devez aller à http://serviio.org/, puis cliquez sur Télécharger dans la barre de menu, puis cliquez sur le lien à la version du produit Serviio à côté du logo Apple.

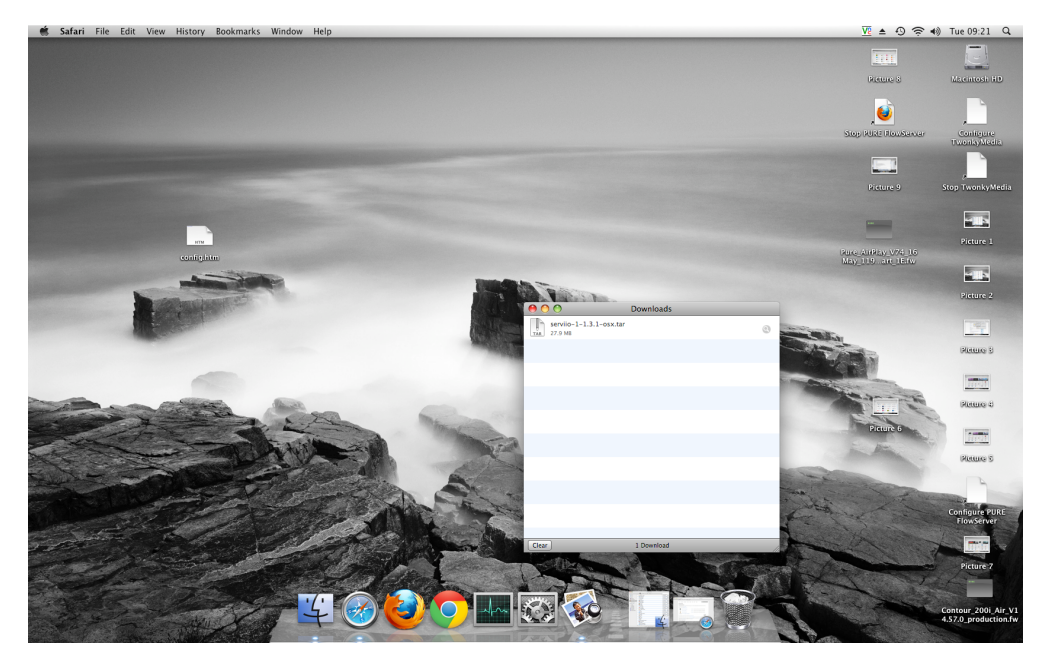

Lorsque téléchargé aller à votre liste de téléchargement (voir l'image ci-dessous)

Double-cliquez sur le téléchargement Serviio. Vous verrez alors une boîte de pop up (cidessous)

| A New Transition of the second second | (i) Downloads<br>1 of 4 selected, 188.83 G avo<br>Date Modified<br>26 July 2011, 13:57<br>12 Novemb2010, 12:46<br>26 January 2012, 16:14<br>26 January 2012, 16:14 | lable<br>Size<br>6.1 MB                                                                                                    | Kind                                                       |                                                                                                    | Piere S<br>Piere S<br>Stop Post Bousever                                                                                                    | Configure<br>TwonlayMedia                                                                                                    |
|----------------------------------------------------------------------------------------------------|----------------------------------------------------------------------------------------------------|----------------------------------------------------------------------------------------------------|------------------------------------------------------------|----------------------------------------------------------------------------------------------------|----------------------------------------------------------------------------------------------------|----------------------------------------------------------------------------------------------------|
| Communication of the second second se | (i) Downloads<br>1 of 43 selected, 188.83 CB ava<br>Date Modified<br>26 July 2011, 13:57<br>12 Novemb2010, 12:46<br>26 January 2012, 16:14                         | lable<br>Size<br>6.1 MB                                                                                                    | Kind                                                       |                                                                                                    | Risero S                                                                                                    | Configure<br>TuonkyMedia                                                                                                    |
| Name     Name     Trues 10, dash_palayer_oss_intel.dmg     Trues 10, 1.dmg     masawi-240, mac dmg     Trues 10, 1.dmg     National Langoocenameset—1.mg     National Langoocenameset—1.mg     National Langoocenameset—1.mg                                                                                                    | (i) Downloads<br>1 of 43 selected, 188.83 GB ava<br>Date Modified<br>26 July 2011, 13:57<br>12 Novemb. 2010, 12:46<br>26 January 2012, 16:14                       | fable<br>Size<br>6.1 MB                                                                                                    | Kind                                                       |                                                                                                    | Diatare S                                                                                                    | Macintosh HD<br>Configure<br>UwonkyMeeth                                                                                                    |
| C  Need  Install, flask, pilyer, oxy. (intelding  Truest) 0.1.drig exasive-320, max.dmg exasive-320, max.dmg exasi | © Downloads<br>1 of 43 selected, 188.83 C8 ava<br>Date Modified<br>26 July 2011, 13:57<br>12 Novemb2010, 12:46<br>26 January 2012, 16:14<br>26 January 2012, 16:14 | lable<br>Size<br>6.1 MB                                                                                                    | Kind                                                       | -                                                                                                    | Nop Plat Housever                                                                                                    | Configure<br>TwonkyMedia                                                                                                    |
| Name     Name     Install, Itash, player, csx, jntel.dmg     Trurest 10.1.dmg     nasrawi-240, mat.dmg     nasrawi-240, mat.dmg     Naturallargeocenawasesm3u     Naturallargeocenawases.m3u                                                                                                    | © Downloads<br>1 of 43 selected, 188.83 GB ava<br>Date Modified<br>26 July 2011, 13:57<br>12 Novemb2010, 12:46<br>26 January 2012, 16:14<br>January 2012, 16:14    | lable<br>Size<br>6.1 MB                                                                                                    | Kind                                                       | -                                                                                                    | Stop FURE Receiver                                                                                                    | Continure<br>UsenisyMeetis                                                                                                    |
| Name A<br>Install_flash_player_osx_intel.dmg<br>Trunes10.1.dmg<br>nasnav-240_mac.dmg<br>nasnav-240_mac.dmg<br>Naturallargeoceanwaves-1.m3u<br>Naturallargeoceanwaves-1.m3u                                                                                                    | C Downloads<br>1 of 43 selected, 188.83 GB ava<br>Date Modified<br>26 July 2011, 13:57<br>12 Novemb2010, 12:46<br>26 January 2012, 16:14<br>1 January 2012, 16:14  | lable<br>Size<br>6.1 MB                                                                                                    | Kind                                                       |                                                                                                    | Stop 2015 Realization                                                                                                    | TaonkyMeeta                                                                                                    |
| Name a<br>Install_flash_player_osx_intel.dmg<br>ITunes10.1.dmg<br>nasnavi-240_mac.dmg<br>nasnavi-240_mac.dmg.zip<br>Naturallargeoceannaves-1.m3u<br>Naturallargeoceannaves-3u                                                                                                    | 1 of 43 Selected, 188.85 GB ava<br>Date Modified<br>26 July 2011, 13:57<br>12 Novemb2010, 12:46<br>26 January 2012, 16:14                                          | Size<br>6.1 MB                                                                                                    | Kind                                                       |                                                                                                    |                                                                                                    |                                                                                                    |
| Name<br>Install_flash_player_osx_intel.dmg<br>ITunes10.1.dmg<br>nasnavi-240_mac.dmg<br>nasnavi-240_mac.dmg.zip<br>Naturallargeoceanwaves-1.m3u<br>Naturallargeoceanwaves.m3u                                                                                                    | 26 July 2011, 13:57<br>12 Novemb2010, 12:46<br>26 January 2012, 16:14                                                                                              | 6.1 MB                                                                                                    | Kino                                                       |                                                                                                    |                                                                                                    |                                                                                                    |
| Instan_haar_page_os_inter.omg<br>Tunes10.i.dmg<br>nasnavi-240_mac.dmg.zip<br>NaturalLargeoceanwaves_1.m3u<br>NaturalLargeoceanwaves.m3u                                                                                                    | 12 Novemb2010, 12:46<br>26 January 2012, 16:14                                                                                                    | 0.1 MD                                                                                                    | Disk Image                                                 | -                                                                                                    |                                                                                                    | 1000                                                                                                    |
| nasnavi-240_mac.dmg<br>nasnavi-240_mac.dmg.zip<br>NaturalLargeoceanwaves-1.m3u<br>NaturalLargeoceanwaves.m3u                                                                                                    | 26 January 2012, 16:14                                                                                                    | 00 E MR                                                                                                    | Disk Image<br>Dick Image                                   | and the second second se                                                                                                    |                                                                                                    |                                                                                                    |
| nasnavi-240_mac.dmg.zip<br>NaturalLargeoceanwaves-1.m3u<br>NaturalLargeoceanwaves.m3u                                                                                                    | 20 January 2012, 10:14                                                                                                    | 40 MB                                                                                                    | Disk Image                                                 | and the second second s | Sisture 9                                                                                                    |                                                                                                    |
| NaturalLargeoceanwaves-1.m3u<br>NaturalLargeoceanwaves.m3u                                                                                                    |                                                                                                    | 13 4 MB                                                                                                    | 200 sashi sa                                               | and the second second se                                                                                                    |                                                                                                    |                                                                                                    |
| NaturalLargeoceanwaves.m3u                                                                                                    | 20 Novemb 2011, 13:03                                                                                                    | 13.9 MB                                                                                                    | M211 Bloudier                                              | and the second second s |                                                                                                    |                                                                                                    |
| reasonances geoceanimaves.intau                                                                                                    | 17 April 2012 14:19                                                                                                    | 4 80                                                                                                    | M311 Playlist                                              |                                                                                                    |                                                                                                    |                                                                                                    |
| PlayMediaSeguer-0.0 5-88ffbb2-05V dmg                                                                                                    | 7 October 2013, 13:06                                                                                                    | 76.2 MB                                                                                                    | Dick Image                                                 |                                                                                                    |                                                                                                    |                                                                                                    |
| Preduct Licer Cuide edf                                                                                                    | 20 June 2011 11:20                                                                                                    | 244 KB                                                                                                    | Bosta t (BDE)                                              |                                                                                                    |                                                                                                    | Picture 1                                                                                                    |
| PIRE Elow Server M. Setun S-1111 molio                                                                                                    | 20 Decemb 2010 08-50                                                                                                    | 6 1 MP                                                                                                    | Install ckane                                              |                                                                                                    | BURN AURRING WITH THE                                                                                                    |                                                                                                    |
| DIPE Elow Server M. Setup 5-2.1.11 mpkg                                                                                                    | 20 Decemb 2010, 08:50                                                                                                    | 6 1 MB                                                                                                    | Install ckage                                              |                                                                                                    | May 1010 and 115 key                                                                                                    |                                                                                                    |
| PIRE Flow Server M. Setup 5-3 1 11 moles                                                                                                    | 20 Decemb 2010, 09:50                                                                                                    | 6.1 MP                                                                                                    | Install ckane                                              |                                                                                                    |                                                                                                    |                                                                                                    |
| DIRE Flow Server M. Setup 51112 make                                                                                                    | 20 Decemb 2010, 08:50                                                                                                    | 6 1 MD                                                                                                    | lectall skape                                              |                                                                                                    |                                                                                                    | H. in                                                                                                    |
| PURE Flow Server M. Setup 5 1 11 2 mpkg                                                                                                    | 20 Decemb 2010, 08:50                                                                                                    | 6.1 MB                                                                                                    | Install_ckage                                              |                                                                                                    |                                                                                                    |                                                                                                    |
| PURE Flow Server M. Setup 51111 d make                                                                                                    | 20 Decemb 2010, 08:50                                                                                                    | 6 1 MP                                                                                                    | lectall ckage                                              | 0                                                                                                    |                                                                                                    | oreases                                                                                                    |
| DIDE Elev Server M. X Setup 5.1.11 make                                                                                                    | 20 Decemb 2010, 00:50                                                                                                    | 6 1 MD                                                                                                    | lectall skape                                              |                                                                                                    |                                                                                                    |                                                                                                    |
| PURCEIOw_Server_MX_Setup_3.1.11.htpkg                                                                                                    | 23 Septem 2013 09:56                                                                                                    | 5 0 MB                                                                                                    | 71P archive                                                | The second                                                                                                    |                                                                                                    |                                                                                                    |
| OuicieStart Cuide edf                                                                                                    | 20 June 2011 11:21                                                                                                    | 373 49                                                                                                    | Borta (RDE)                                                | Statement and                                                                                                    | Mar.                                                                                                    |                                                                                                    |
| Peal@lauerCodide.pdf                                                                                                    | 29 June 2011, 11:51                                                                                                    | 272 NB                                                                                                    | Portat (PDP)                                               | C. States                                                                                                    | and a second second sec | (Bernung B)                                                                                                    |
| RealPlayersPluing                                                                                                    | 3 December 2010, 19:20                                                                                                    | 24 MD                                                                                                    | Disk image                                                 |                                                                                                    |                                                                                                    | Deference 2                                                                                                    |
| service-c.c.1-osx                                                                                                    | 26 January 2012, 16:21                                                                                                    | 25.5.440                                                                                                    | Folder                                                     | 1 1 1 1 1 1 1 1 1 1 1 1 1 1 1 1 1 1 1                                                                                                    | D. Start V                                                                                                    |                                                                                                    |
| servio-0.0.1-0sk.tar                                                                                                    | 26 January 2012, 13:49                                                                                                    | 20.0 MB                                                                                                    | tar archive<br>Felder                                      | Contractor of the local division of the local division of the loca | and the second second se                                                                                                    | Termina I                                                                                                    |
| service 1 1 1 1 1 en tes                                                                                                    | Today, 09.21                                                                                                    | 37.3.440                                                                                                    | Folder                                                     |                                                                                                    | and the second second sec                                                                                                    | inest.                                                                                                    |
| service 1-1.3.1-osx.tar                                                                                                    | 100ay, 09.21                                                                                                    | 37.3 MB                                                                                                    | California Chive                                           |                                                                                                    | and an and the second                                                                                                    |                                                                                                    |
| service 1.2.1 estr (1)                                                                                                    | 16 October 2013, 16:04                                                                                                    |                                                                                                    | Folder                                                     |                                                                                                    | · · · · · · · · · · · · · · · · · · ·                                                                                                    | Distance of                                                                                                    |
| servilo-1.3.1-osx (1)                                                                                                    | 16 October 2013, 16:16                                                                                                    |                                                                                                    | Folder                                                     |                                                                                                    | The second second                                                                                                    | 8                                                                                                    |
| reprine 1.2.1. orx (1) 2                                                                                                    | 16 October 2013, 16:16                                                                                                    |                                                                                                    | Folder                                                     |                                                                                                    | Pieture 6                                                                                                    | 10 Income                                                                                                    |
| service 1.2.1 ere (1) tax en                                                                                                    | 16 October 2013, 16:17                                                                                                    | 27.0 149                                                                                                    | enie s sebius                                              |                                                                                                    | and the second second s | Jure21                                                                                                    |
| serviro-1.5.1-osk (1).tdf.gz                                                                                                    | 10 October 2013, 16:15                                                                                                    | 27.9 MB                                                                                                    | Selder                                                     |                                                                                                    | the Alien                                                                                                    |                                                                                                    |
| service 1.2.1 erx 2                                                                                                    | Teday 00:17                                                                                                    |                                                                                                    | Folder                                                     |                                                                                                    |                                                                                                    | Dictance 2                                                                                                    |
| service 1.2.1 ere ter                                                                                                    | Teslay, 09:17                                                                                                    | 27.2 140                                                                                                    | tax anthing                                                | and the second                                                                                                    | And and a second second second second second second second second second second second second second second se                                                                                                    |                                                                                                    |
| service 1.3.1 environment                                                                                                    | 16 Ontober 2012, 16-04                                                                                                    | 37.3 MB                                                                                                    | tar arcine                                                 | Contraction in the                                                                                                    | and the second second s | 4                                                                                                    |
| Tupply Setup Tupp 6 relaxe20120214                                                                                                    | 2 April 2012, 14:20                                                                                                    | 27.9 MB                                                                                                    | Application                                                | and a second                                                                                                    | the second second second second second second second second second second second second second second second se                                                                                                    |                                                                                                    |
| Twonky_setup-Twon6_release20120314                                                                                                    | 3 April 2012, 14:29                                                                                                    | 15.3 MB                                                                                                    | Application                                                | 2 12                                                                                                    | the second second                                                                                                    | State of State of Sta                                                                                            |
| Twonkywediaserver_MOSA_6.0.28.mpkg                                                                                                    | 22 October 2010, 05:14                                                                                                    | 7.3 MB                                                                                                    | instanCKage                                                |                                                                                                    | And the second                                                                                                    | Configure PURE                                                                                                    |
| Twonkyspecial_setup                                                                                                    | 5 April 2012, 16:09                                                                                                    | 12.5 MB                                                                                                    | Application                                                | 4                                                                                                    | A TO CONT                                                                                                    | FlowServer                                                                                                    |
| wic-E4_5_4-universal_macosx.omg                                                                                                    | 16 June 2010, 18:17                                                                                                    | 23 E MC                                                                                                    | Disk image                                                 | 1                                                                                                    |                                                                                                    | And a state of the second                                                                                                    |
| WM Components 2.3.4.1.dmg                                                                                                    | 3 August 2010, 13:51                                                                                                    | 23.5 MB                                                                                                    | Disk image                                                 |                                                                                                    | Da la Callant                                                                                                    | io                                                                                                    |
|                                                                                                    | PRE_FIG_Server_M66666                                                                                                    | PRE_TIME_Server_M.         20 Decemb. 2010, 0150           PRE_TIME_Server_M.         20 Decemb. 2010, 0150           PRE_TIME_Server_M.         20 Decemb. 2010, 0150           PRE_TIME_Server_M.         20 Decemb. 2010, 0150           PRE_TIME_Server_M.         20 Decemb. 2010, 0150           PRE_TIME_Server_M.         20 Decemb. 2010, 0150           PRE_TIME_Server_M.         20 Decemb. 2010, 0150           PRE_TIME_SERVER_M.         20 Decemb. 2010, 0150           PRE_TIME_SERVER_M.         20 Decemb. 2010, 0150           PRE_TIME_SERVER_M.         20 Decemb. 2010, 0150           PRE_TIME_SERVER_M.         20 Decemb. 2010, 0150           PRE_TIME_SERVER_M.         20 Decemb. 2010, 1200           PRE_TIME_SERVER_M.         20 Decemb. 2010, 1201           PRE_TIME_SERVER_M.         20 Decemb. 2010, 1201           PRE_TIME_SERVER_M.         20 Decemb. 2010, 1201           PRE_TIME_SERVER_M.         10 Decemb 2011, 1201           PREVENTIAL-LOSS LINE         10 Decemb 2011, 1615           PREVENTIAL-LOSS LINE         10 Decemb 2011, 1615           PREVENTIAL-LOSS LINE         10 Decemb 2011, 1615           PREVENTIAL-LOSS LINE         10 Decemb 2011, 1615           PREVENTIAL-LOSS LINE         10 Decemb 2011, 1615           PREVENTIAL-LOSS LINE         10 Dece | PRE Two, Server, M., Simp, J1.1.1. rungs         20 Decemb | Print J. Prog. Server, M. Straug, S. J. J. J. Prog.         20 Decemb. 2010, 653 0         6.1 MB         Initial. Coope           PREL Proc. Server, M. Straug, S. J. J. J. Prog.         20 Decemb. 2010, 653 0         6.1 MB         Initial. Coope           PREL Proc. Server, M. Straug, S. J. J. J. Prog.         20 Decemb. 2010, 653 0         6.1 MB         Initial. Coope           PREL Proc. Server, M. Straug, S. J. J. J. Prog.         20 Decemb. 2010, 653 0         6.1 MB         Initial. Coope           PREL Proc. Server, M. Straug, S. J. J. J. Prog.         20 Decemb. 2010, 653 0         6.1 MB         Initial. Coope           PREL Proc. Server, M. Straug, S. J. J. J. Prog.         20 Decemb. 2010, 553 0         6.1 MB         Initial. Coope           RAUE Proc. Server, M. Straug, S. J. J. Prog.         20 Decemb. 2010, 553 0         6.1 MB         Initial. Coope           RAUE Proc. Server, M. Straug, S. J. J. Prog.         21 Settern. 2010, 555 0         5.1 MB         Part Corres           RealPraced Prog.         9 December 2010, 152 0         24 MB         Disk Intige         The Settern           Settern Prog.         9 December 2010, 152 0         25 MB         The Settern         The Settern           Settern Prog.         10 December 2010, 164 1                                                                                                    | PRE Tow, Server, M., Samp, S1.1.11, Joney         200 Sectors         200 Sectors                                                                                                    | PREZ [ms.Server, 4. Samp, 5-111, 1, mps]<br>PREX [ms.Server, 4. Samp, 5-111, 1, mps]<br>PREX [ms.Server, 4. Samp, 5-111, 1, mps]<br>PREX [ms.Server, 4. Samp, 5-111, 1, mps]<br>20 Decemb, 2010, 0-59 0. 61.10<br>InstallGage<br>PREX [ms.Server, 4. Samp, 5-111, 1, mps]<br>20 Decemb, 2010, 0-59 0. 61.10<br>InstallGage<br>PREX [ms.Server, 4. Samp, 5-111, 1, mps]<br>20 Decemb, 2010, 0-59 0. 61.10<br>InstallGage<br>PREX [ms.Server, 4. Samp, 5-111, 1, mps]<br>20 Decemb, 2010, 0-59 0. 61.10<br>InstallGage<br>PREX [ms.Server, 4. Samp, 5-111, 1, mps]<br>20 Decemb, 2010, 0-59 0. 61.10<br>InstallGage<br>PREX [ms.Server, 4. Samp, 5-111, 1, mps]<br>20 Decemb, 2010, 0-59 0. 61.10<br>PREX [ms.Server, 4. Samp, 5-111, 1, mps]<br>20 Decemb, 2010, 0-59 0. 61.10<br>PREX [ms.Server, 4. Samp, 5-111, 1, mps]<br>PREX [ms.Server, 4. Samp, 5-111, 1, mps]<br>PREX [ms.Server, 5-111, 1, mps]<br>PREX [ms.Server, 4. Samp, 5-111, 1, mps]<br>PREX [ms.Server, 5-111, 1, mp |

Double-cliquez Serviio (souligné), vous verrez alors apparaître l'image ci-dessous

| 00              | serviio-1-1.3.1-osx                |         |
|-----------------|------------------------------------|---------|
| 1               | of 2 selected, 188.82 GB available |         |
| Name            | Date Modified                      | Size    |
| 🤒 Serviio       | Today, 09:21                       | 36.4 MB |
| Serviio-Console | Today, 09:21                       | 4.3 MB  |
|                 |                                    |         |
|                 |                                    |         |
|                 |                                    |         |
|                 |                                    |         |
|                 |                                    |         |
|                 |                                    |         |
|                 |                                    |         |
|                 |                                    |         |
|                 |                                    |         |
|                 |                                    |         |
|                 |                                    |         |
|                 |                                    |         |
|                 |                                    |         |
|                 |                                    |         |
|                 |                                    |         |
|                 |                                    |         |
|                 |                                    |         |
|                 |                                    | ) 4 +   |

Vous devez maintenant double cliquer Serviio puis Serviio- Console Ensuite, attendre pour l'interface Serviio console à apparaître (cela peut prendre plusieurs minutes, voir image ci-dessous)

| 00                                                                                                    |                                                                                                    | Serviio console 1.3.                                                                       | 1                                                      |                                                                 |
|----------------------------------------------------------------------------------------------------|----------------------------------------------------------------------------------------------------|--------------------------------------------------------------------------------------------|--------------------------------------------------------|-----------------------------------------------------------------|
| Status Lil                                                                                                    | brary Delivery Meta                                                                                         | idata Presentation                                                                         | Remote                                                 | Console settings About                                          |
| Server Status<br>Below is the status<br>not affected.<br>Server Status: Run<br>Start server<br>Renderer Profile | of the UPnP/DLNA serve                                                                                      | r. Feel free to start/st                                                                   | op the server.                                         | The actual Serviio process is                                   |
| ielect an appropria<br>communicates with<br>IP Address<br>192.168.1.100<br>192.168.1.103                        | tte rendering device profi<br>h the device. Particular de<br>Device Name<br>Jongo A2<br>Sensia 200D Connect | le for each connected<br>evices may require a p<br>Profile<br>Generic DLNA<br>Generic DLNA | device. It will<br>articular com<br>profile<br>profile | affect how Servito<br>munication protocol.<br>Refresh<br>Remove |
| Enable access Network Settings-<br>Bound IP address:                                                            | for new devices Do                                                                                          | efault Access group:                                                                       | No restricti                                           | on 🗘                                                            |
|                                                                                                    |                                                                                                    |                                                                                            |                                                        | (Reset) (Save                                                   |

Si votre collection est sur votre ordinateur, puis cliquez sur **Bibliothèque** de la barre de menu de la console Serviio puis sur **«Ajouter locale**" à la droite de la case blanche

Avec une configuration typique iTunes de votre musique sera dans le dossier Musique de votre nom d'utilisateur (la nôtre est techsupport)

À son tour, cliquez une fois sur:

"Musique"

| 00            | Or                     | ben                                  |
|---------------|------------------------|--------------------------------------|
|               | techsupport            | \$                                   |
| Name          | ٨                      | Date Modified                        |
| 🔲 Desktop     |                        | Tuesday, November 26, 2013 4:25 PM   |
| Documents     |                        | Tuesday, June 15, 2010 12:01 PM      |
| 🔯 Downloads   |                        | Tuesday, November 26, 2013 4:20 PM   |
| 📠 Library     |                        | Tuesday, July 26, 2011 1:48 PM       |
| 💷 Movies      |                        | Tuesday, April 3, 2012 2:30 PM       |
| 🛄 Music       |                        | Wednesday, April 18, 2012 9:53 AM    |
| Pictures      |                        | Wednesday, April 18, 2012 9:54 AM    |
| 💿 Public      |                        | Wednesday, October 22, 2008 11:43 AM |
| 🔯 Sites       |                        | Tuesday, October 28, 2008 2:40 PM    |
| 🚞 twonkymedia |                        | Friday, July 16, 2010 9:37 AM        |
|               |                        |                                      |
|               | File Format: All Files | •                                    |
|               |                        | Cancel Choose                        |

## "iTunes"

| 00           | O                      | pen                                 |
|--------------|------------------------|-------------------------------------|
|              | Music                  | \$                                  |
| Name         |                        | Date Modified                       |
| 🔲 GarageBand |                        | Wednesday, October 22, 2008 2:47 PM |
| 🔲 iTunes     |                        | Thursday, July 11, 2013 11:14 AM    |
| 🔲 Twonky     |                        | Thursday, March 7, 2013 10:36 AM    |
|              |                        |                                     |
|              |                        |                                     |
|              |                        |                                     |
|              |                        |                                     |
|              |                        |                                     |
|              |                        |                                     |
|              |                        |                                     |
|              | File Format: All Files | •                                   |
|              |                        | Cancel Choose                       |

ITunes Music" - assurez-vous que vous venez de mettre en évidence la ligne à ce stade. Vous devez ensuite cliquer sur "Choisir"

Vous devez ensuite sélectionner le type de support que vous souhaitez partager sur la

console Serviio sélectionnez Musique En cochant cette icon ☑

| 0                                            |                                          |                             | Serv                          | iio console 1.3.                      | 1                           |                                               |                   |
|----------------------------------------------|------------------------------------------|-----------------------------|-------------------------------|---------------------------------------|-----------------------------|-----------------------------------------------|-------------------|
| Status                                       | Library                                  | Delivery                    | Metadata                      | Presentation                          | Remote                      | Console settings                              | About             |
|                                              |                                          |                             | Shared fol                    | ders Online :                         | ources                      |                                               |                   |
| elect folder<br>hared for ea<br>urrently sha | s that you<br>ach folder.<br>ared files. | want to shar<br>The folders | re and monito<br>can be auton | or for media file<br>natically monito | s. Also sele<br>red for new | ct type of media file:<br>additions and updat | s to be<br>tes to |
| older                                        |                                          |                             |                               |                                       | 8 1 1                       | Ada                                           | local)            |
| Users/techs                                  | upport/Mus                               | ic/iTunes                   |                               |                                       |                             |                                               | d nath            |
|                                              |                                          |                             |                               |                                       | <b>A</b>                    |                                               | a pacitini        |
|                                              |                                          |                             |                               |                                       | - 71                        | CR                                            | emove             |
|                                              |                                          |                             |                               |                                       | 11                          |                                               |                   |
| Search f                                     | or updates                               | of currently                | shared files                  |                                       | ٦Г                          |                                               |                   |
| Include                                      | hidden file                              | 5                           |                               |                                       | - 11                        |                                               |                   |
| Library refr                                 | esh                                      |                             |                               |                                       |                             |                                               |                   |
| 🗹 Keep lit                                   | orary auton                              | natically upd               | lated Pau                     | se between refre                      | shes (minut                 | tes): 5                                       |                   |
| Force re                                     | fresh                                    | Show statu                  | IS                            |                                       |                             |                                               |                   |
|                                              |                                          |                             |                               |                                       |                             |                                               |                   |
|                                              |                                          |                             |                               |                                       |                             |                                               |                   |
|                                              |                                          |                             |                               |                                       |                             |                                               |                   |
|                                              |                                          |                             |                               |                                       |                             | ( D                                           |                   |

Cliquez sur Enregistrer et vous êtes maintenant prêt à écouter votre radio

## Si vous êtes prêt à écouter puis passez à la section suivante de ce guide.

Si vous ne gardez pas votre musique dans un endroit «standard», alors vous devez cliquer sur **Bibliothèque> Ajouter chemin** et entrez l'emplacement de votre musique

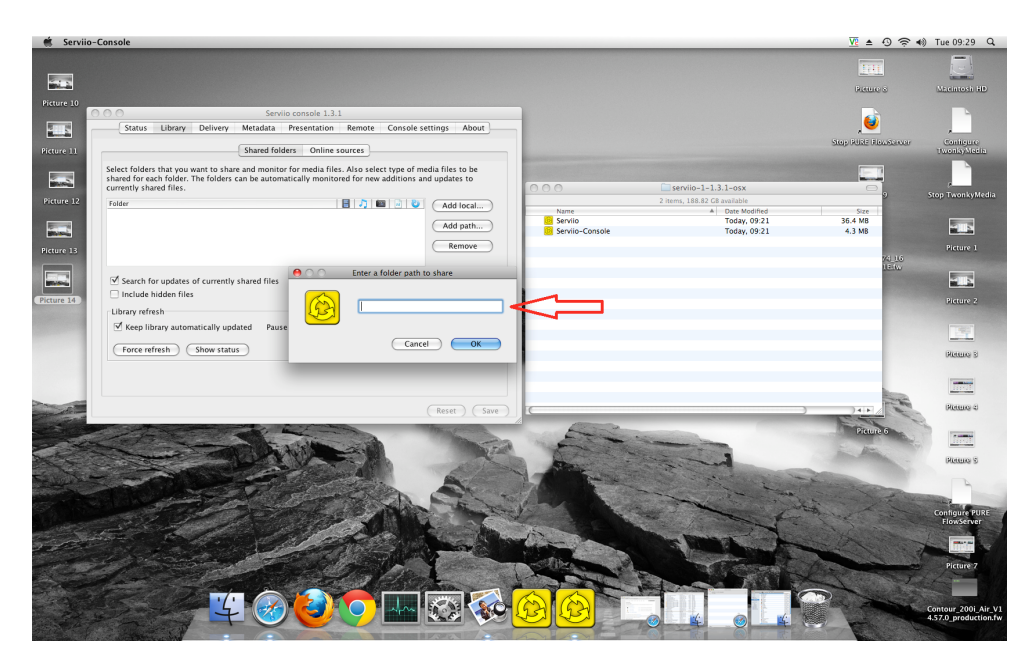

**Astuce** - Pour trouver l'emplacement aller à Finder et cliquez sur votre nom d'utilisateur (voir image ci-dessous) où notre nom d'utilisateur est "techsupport"

| 00            | 1 techsupport                          | 0                                 |
|---------------|----------------------------------------|-----------------------------------|
| < >           |                                        | ٩                                 |
|               | Name                                   | <ul> <li>Date Modified</li> </ul> |
| 🗖 iDisk       | Album Artwork                          | 16 October 2013,                  |
|               | iTunes Library Extras.itdb             | 11 July 2013, 11:1                |
| ▼ PLACES      | iTunes Library Genius.itdb             | 13 January 2009, :                |
| besktop       | Tunes Library.itl                      | 11 July 2013, 11:1                |
| A techsupport | 🔻 🔛 iTunes Music                       | 20 Septem 2013                    |
| Applications  | 🗾 808 State                            | 22 October 2008,                  |
| Cocuments     | ABBA                                   | 22 October 2008,                  |
|               | AC_DC                                  | 22 October 2008,                  |
| V SEARCH FOR  | AC-DC                                  | 22 October 2008,                  |
| Coday         | Afro Celt Sound System                 | 22 October 2008,                  |
| Yesterday     | Alanis Morissette                      | 22 October 2008,                  |
| Past Week     | Alice in Chains                        | 22 October 2008,                  |
| All Images    | All Saints                             | 22 October 2008,                  |
| All Movies    | Anthea                                 | 22 October 2008,                  |
| All Movies    | Aphex Twin                             | 22 October 2008,                  |
| All Documents | Audioweb                               | 22 October 2008,                  |
|               | Automatically Add to iTunes            | 19 May 2010, 14:5                 |
|               | Avril Lavigne                          | 22 October 2008,                  |
|               | Babylon Zoo                            | 22 October 2008,                  |
|               | Badly Drawn Boy                        | 22 October 2008,                  |
|               | Beth Orton                             | 22 October 2008,                  |
|               | Bill Hicks                             | 22 October 2008,                  |
|               | Billie Holiday                         | 22 October 2008,                  |
|               | Björk                                  | 22 October 2008,                  |
|               | Black Eyed Peas                        | 22 October 2008,                  |
|               | Blur                                   | 22 October 2008,                  |
|               | 🔻 🚞 Bob Marley & The Wailers           | 16 October 2013,                  |
|               | desktop.ini                            | 29 July 2008, 08:4                |
|               | 🔻 🚞 Legend                             | 22 October 2008, 👔                |
|               | n 01 Is This Love.mp3                  | 29 July 2008, 09:0 +              |
|               | ()                                     | ) + F                             |
|               | 1 of 209 selected, 188.11 GB available |                                   |
|               |                                        |                                   |

Faites un clic droit sur "Musique" et cliquez sur "obtenir des informations"

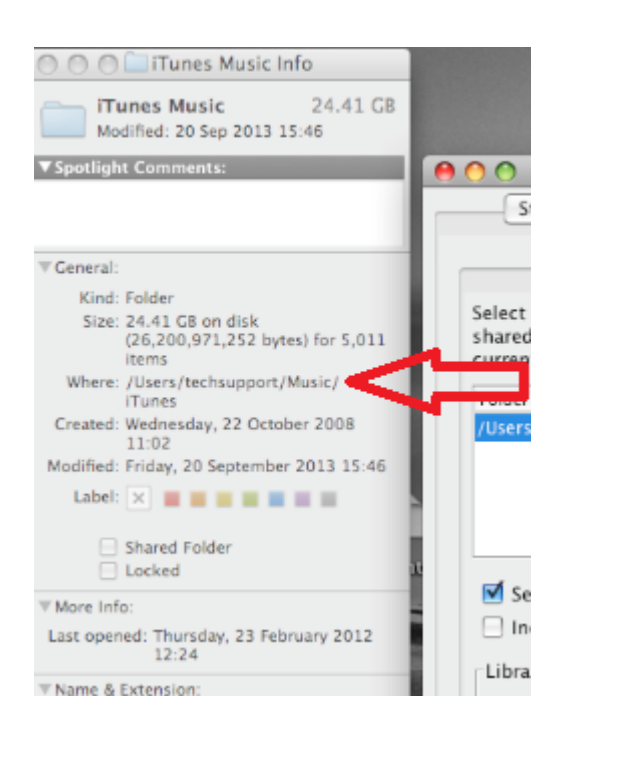

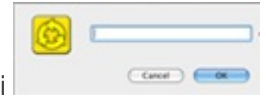

A côté de "**Où**", ceci est votre chemin de fichier, entrez ici

Vous devez également sélectionner le type de support que vous souhaitez partager sur la

| ) 😔                                          |                                              |                                | Serv                     | iio console 1.3.                      | 1                           |                                                          |           |
|----------------------------------------------|----------------------------------------------|--------------------------------|--------------------------|---------------------------------------|-----------------------------|----------------------------------------------------------|-----------|
| Status                                       | Library                                      | Delivery                       | Metadata                 | Presentation                          | Remote                      | Console settings Abo                                     | ut        |
|                                              |                                              |                                | Shared fo                | ders Online s                         | ources                      |                                                          |           |
| elect folder<br>hared for ea<br>urrently sha | s that you v<br>ach folder. T<br>ared files. | vant to share<br>The folders o | and monit<br>an be autor | or for media file<br>natically monito | s. Also sele<br>red for new | ct type of media files to be<br>additions and updates to |           |
| Folder                                       |                                              |                                |                          |                                       | 8 1 0                       | Add local.                                               | _         |
| /Users/techs                                 | upport/Music                                 | c/iTunes                       |                          |                                       |                             |                                                          | 2         |
|                                              |                                              |                                |                          |                                       |                             | Add path.                                                | )         |
|                                              |                                              |                                |                          |                                       | - 1                         | Remove                                                   | $\supset$ |
|                                              |                                              |                                |                          |                                       | $- \Lambda$                 |                                                          |           |
| 🗹 Search f                                   | or updates (                                 | of currently                   | shared files             |                                       | 52                          |                                                          |           |
| Include                                      | hidden files                                 |                                |                          |                                       |                             |                                                          |           |
| Library refr                                 | esh                                          |                                |                          |                                       |                             |                                                          |           |
| Keep lii                                     | prary autom                                  | atically upda                  | ted Pau                  | se between refre                      | shes uninut                 | res): 5                                                  |           |
|                                              | ,                                            | ,                              |                          |                                       |                             |                                                          |           |
| Force re                                     | fresh (                                      | Show status                    | $\rightarrow$            |                                       |                             |                                                          |           |
|                                              |                                              |                                |                          |                                       |                             |                                                          |           |
|                                              |                                              |                                |                          |                                       |                             |                                                          |           |
|                                              |                                              |                                |                          |                                       |                             |                                                          |           |
|                                              |                                              |                                |                          |                                       |                             | Reset                                                    | Save      |

console Serviio sélectionnez Musique en cochant cette icône

Cliquez sur OK et puis enregistrez, vous êtes maintenant prêt à écouter votre radio

Sur votre radio sélectionner la source **Media Player** et votre radio commence à numériser automatiquement les nouveaux serveurs disponibles sur le même réseau. Si elle n'a pas scanner ou vous avez déjà effectué un balayage, alors vous pouvez demander à la radio pour rechercher de nouveaux serveurs en appuyant sur **Options> Paramètres Media Player> Media Server> rechercher des serveurs.** 

Vous devriez maintenant voir le nom de votre serveur Sélectionnez-le et vous verrez tous vos contenus, vous pouvez maintenant sélectionner et de jouer.